### Eliminar rastros en las visitas web.

El gran problema al navegar por la red (Internet, World Wide Web, WWW) desde un PC público (un ciber-café, en la casa familiar, en la universidad, en el trabajo, en un centro juvenil), es toda la información que se va almacenando automáticamente en el ordenador, para una hipotética visita posterior. Es algo que se presupone bajo un Sistema Operativo MAC o Windows, que con el objetivo de facilitar una segunda visita a ciertas páginas Web, almacenan datos para evitar ralentizar la nueva carga de la página, evitar olvidos de ciertas **URL's**<sup>1</sup> (direcciones web), y hacer la vida un poco más fácil al usuario.

Después de unos días de manejo de un PC, y más concretamente de nuestro navegador web (Internet Explorer), al comenzar a teclear una dirección web previamente utilizada, sucede lo siguiente:

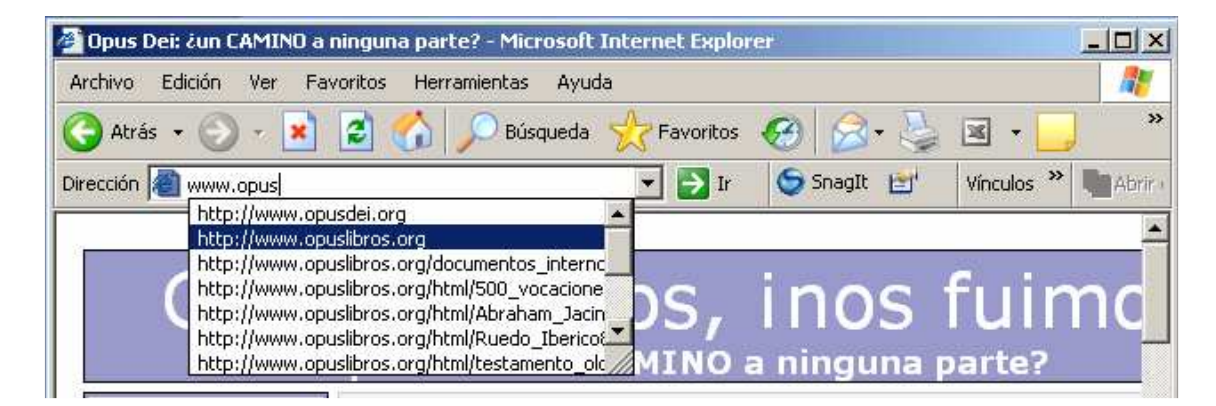

Nos sale una lista desplegable con todas las webs "conocidas" y/o visitadas que empiecen por las letras que en ese instante estamos tecleando. Lógicamente podríamos tener problemas, en casa (un padre super), en el trabajo (un jefe super, nume, lo que sea), en el club (el director), cuando alguien quiera mirar la página, por ejemplo, de www.optometria.com ... y al empezar a escribir, le sale, opuslibros... Vamos a solucionarlo.

Vamos a Hacer clic en la barra de menú del Explorador de Internet, en **Herramientas** – **Opciones de Internet**.

| Archivo Edición Ver Favoritos | Herramientas Ayuda                                                                                                   |  |  |
|-------------------------------|----------------------------------------------------------------------------------------------------|--|--|
| Orección 🗿 www.opus           | Correo y noticias<br>Bloqueador de elementos emergentes<br>Administrar complementos<br>Sincronizar<br>Windows Update |  |  |
|                               | Attach Web page to ACT! contact<br>Consola de Sun Java                                                               |  |  |
|                               | Opciones de Internet                                                                                                 |  |  |

<sup>&</sup>lt;sup>1</sup> URL: *Uniform Resource Locator*, Localizador uniforme de recurso, que es una secuencia de caracteres, según un estándar que se utiliza para nombrar recursos (documentos, imágenes, texto...) en Internet, por su localización. Se utilizan desde 1991 para establecer hiperenlaces en la World Wide Web (WWW, web). Por ejemplo; <u>http://www.opuslibros.org</u> es la URL para la página web de Opuslibros, texto, fotos y contenido.

Nos sale el cuadro siguiente:

| Conexiones                                                                                               | Programas                                                                                         | Opciones avanzadas                               |
|----------------------------------------------------------------------------------------------------|---------------------------------------------------------------------------------------------------|--------------------------------------------------|
| General Se                                                                                               | guridad Privacio                                                                                  | lad Contenido                                    |
| ágina de inicio<br>Puede cambiar la<br>Dirección: http:<br>Dirección:                                    | página que utiliza como pági<br>p://www.google.es/                                                | na de inicio.                                    |
| Usar actual                                                                                              | Predeterminada                                                                                    | Usar página en blanco                            |
|                                                                                                    | · · · · · · · · · · · · · · · · · · ·                                                             | *****                                            |
| listorial                                                                                                |                                                                                                   |                                                  |
| istorial<br>La carpeta Histori<br>acceso más rápid                                                       | al contiene vínculos a las pá<br>o cuando lo desee.                                               | ginas ya visitadas para tene                     |
| listorial<br>La carpeta Histori<br>acceso más rápid<br>Días que puede g<br>páginas en Histori            | al contiene vínculos a las pá<br>o cuando lo desee.<br>guardar las 20 📩                           | ginas ya visitadas para tene<br>Borrar Historial |
| istorial<br>La carpeta Histori<br>acceso más rápid<br>Días que puede g<br>páginas en Histori<br>Colores  | al contiene vínculos a las pá<br>o cuando lo desee.<br>guardar las 20 📑<br>ial: Idiomas           | ginas ya visitadas para tene<br>Borrar Historial |
| listorial<br>La carpeta Histori<br>acceso más rápid<br>Días que puede g<br>páginas en Histori<br>Colores | al contiene vínculos a las pá<br>o cuando lo desee.<br>guardar las 20 📑<br>ial:<br>uentes Idiomas | ginas ya visitadas para tene<br>Borrar Historial |

La forma más rápida de evitar que alguien pueda ver qué hemos visitado, qué hemos dejado de visitar, si se ha consultado esta u otra página desde este Terminal... sería, hacer clic en "Eliminar Cookies<sup>2</sup>", "Eliminar Archivos" y "Borrar Historial"... pero lógicamente a cualquiera que utilice el PC posteriormente, le olerá bastante mal que no haya páginas visitadas en el historial de nuestro ordenador.

Se trata pues de eliminar el rastro de ciertas páginas que visitamos, pero no todas... ante todo privacidad personal y que no se note mucho.

<sup>&</sup>lt;sup>2</sup> **Cookie:** Es un fragmento de información que se almacena en el disco duro del visitante de una página web a través de su navegador, a petición del servidor de la página. Se utilizan para: Llevar control de usuarios que visitan la web (no identifica a la persona, sino a la combinación ordenador-navegador); ofrecer opciones de diseño (colores, fondos, etc) o de contenido al visitante; y conseguir información sobre los hábitos de navegación del usuario, intentos de spyware por parte de agencias de publicidad y otros. Pueden causar problemas de privacidad. Es bueno eliminarlas de vez en cuando.

Vamos a centrarnos en las pestañas, concretamente en la de "Contenido"

|           |                     |                                      | ن <b>لغ</b> ب                                               |
|-----------|---------------------|--------------------------------------|-------------------------------------------------------------|
| onexiones | Program             | as   I                               | Opciones avanzadas                                          |
| neral     | Seguridad           | Privacidad                           | Contexido                                                   |
|           | onexiones<br>:neral | onexiones Program<br>neral Seguridad | onexiones   Programas   i<br>neral   Seguridad   Privacidad |

Haciendo un clic sobre ella, pasamos al siguiente menú:

| Conexiones        | Program                             | nas                    | Opciones avanzadas    |
|-------------------|-------------------------------------|------------------------|-----------------------|
| General           | Seguridad                           | Privacidad             | Contenido             |
| sesor de contenic | lo                                  |                        |                       |
| Las restric       | ciones le ayudan a c                | ontrolar el contenido  | de Internet que puede |
| Verse en e        | ste equipo.                         | 11.1.25                | 1                     |
|                   |                                     | Habilitar              | Lonfiguracion         |
| ertificados       |                                     |                        |                       |
| Los certifi       | cados le permitirán id              | lentificarse a sí mism | o, a                  |
| 🙀 entidades       | emisoras de certifica               | idos y a compañías (   | de software.          |
| i în              | Borrar estado SSL                   | Certificados           | Compañías             |
| -                 |                                     | -                      |                       |
| formación person  | al                                  |                        |                       |
|                   |                                     |                        |                       |
| Autocomp          | letar almacena entra<br>cias.       | das anteriores y sugi  | ere Autorempletar     |
| <b>2</b> 4        |                                     |                        | <b>X</b>              |
|                   |                                     |                        |                       |
| El Asisteni       | e para perfiles de Mi<br>n personal | crosoft almacena su    | Mi perfil             |
|                   | n persona.                          |                        |                       |
| inionnacio        |                                     |                        |                       |
| iniomacio         |                                     |                        |                       |
| inomacio          |                                     |                        |                       |
| inomacio          |                                     |                        |                       |

"Autocompletar" es la acción de desplegar aquella lista en la página 1 de este documento, al empezar a escribir la URL o dirección de la página web deseada. Haciendo clic en el botón de Autocompletar, nos aparece la siguiente ventana:

| Usar Autocompletar para -                                                                  |                                                             |
|--------------------------------------------------------------------------------------------|-------------------------------------------------------------|
|                                                                                            |                                                             |
| <ul> <li>Pongalarios</li> <li>Nombres de usuario y</li> <li>Preguntar si se gua</li> </ul> | contraseñas en formularios<br>ardan las contraseñas         |
| Borrar el historial de Autoc                                                               | ompletar                                                    |
| Borrar formularios                                                                         | Borrar contraseñas                                          |
| Para borrar las entradas o<br>clic en Borrar historial en l                                | le las direcciones Web, haga<br>a ficha General de Opciones |

En ella, por defecto, Windows marca las opciones de:

Autocompletar en Direcciones Web: nuestro "problema"

Autocompletar en Formularios: cuando rellenáis algún tipo de formulario en Internet, ¿no os pasa que al escribir un nick, nombre, apellidos,

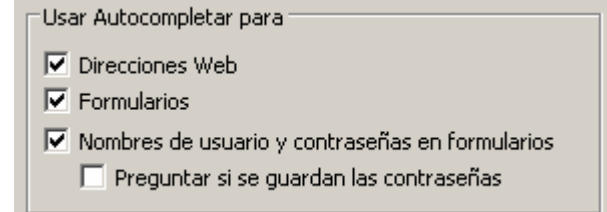

direcciones, os aparece una lista con vuestros datos personales? Es exactamente esto. **Autocompletar en Nombres de Usuario y contraseñas**: cuando entramos por n-ésima vez en una web en la que "siempre nos han pedido un nombre de usuario, un nick, y su password… y parece que ya no lo pide (no no lo pide no, señora, señor, lo que pasa es que no lo pide desde la segunda vez que accedemos, pero no nos acordamos).

Más abajo aparece:

| Borrar el historial de Autocompletar                                         |                                                          |  |  |
|------------------------------------------------------------------------------|----------------------------------------------------------|--|--|
| Borrar formularios                                                           | Borrar contraseñas                                       |  |  |
| Para borrar las entradas d<br>clic en Borrar historial en la<br>de Internet. | e las direcciones Web, haga<br>ficha General de Opciones |  |  |

Sólo sirve para eliminar cualquier tipo de rastro en los formularios (direcciones, teléfonos, nombres y apellidos... y que no queden ahí para siempre. Quizá sea bueno hacerlo en PC's públicos) y en cualquier sitio web donde haya memorizado nuestro Usuario y Password.

| Configuración de autocom                                                    | pletar                                                | ? ×         |
|-----------------------------------------------------------------------------|-------------------------------------------------------|-------------|
| Autocompletar le proporcion<br>coincidencias de entradas re                 | a una lista de posibles<br>alizadas anteriormente,    |             |
| Usar Autocompletar para                                                     |                                                       |             |
| Direcciones Web                                                             |                                                       |             |
| Formularios                                                                 |                                                       |             |
| <ul> <li>Numbres de usuario y o</li> <li>Preguntar si se gua</li> </ul>     | contraseñas en formular<br>ardan las contraseñas      | ios         |
| Borrar el historial de Autoc                                                | ompletar                                              | -           |
| Borrar formularios                                                          | Borrar contraseñas                                    |             |
| Para borrar las entradas c<br>clic en Borrar historial en l<br>de Internet. | de las direcciones Web, h<br>a ficha General de Opcio | naga<br>nes |
|                                                                             | 1                                                     |             |
|                                                                             | Acopear Cano                                          | elar        |

Como dice claramente la imagen... Quitamos la selección a "Direcciones Web" y hacemos clic en "Aceptar".

| Conexiones                                   | Prog                                                            | gramas                        | 0                                          | Opcion                | es avanzadas       |
|----------------------------------------------|-----------------------------------------------------------------|-------------------------------|--------------------------------------------|-----------------------|--------------------|
| General                                      | Seguridad                                                       | 1                             | Privacida                                  | d                     | Contenido          |
| Asesor de conteni<br>Las restric<br>verse en | do<br>cciones le ayudan<br>este equipo.                         | a control                     | ar el conten<br>Habilitar                  | ido de Inti           | ernet que puede    |
| Los certif<br>entidades                      | icados le permitirá<br>s emisoras de certi<br>Borrar estado SSL | n identific<br>ficados y<br>( | arse a sí mi<br>a compañí<br>Certificados. | smo, a<br>as de softi | vare.<br>Compañías |
| nformación persor                            | nal                                                             |                               |                                            |                       |                    |
| Autocomp<br>coincider                        | oletar almacena er<br>Icias.                                    | ntradas ar                    | nteriores y s                              | ugiere 🗾              | Autocompletar      |
| El Asister<br>informacio                     | ite para perfiles de<br>ón personal.                            | Microsol                      | it almacena                                | su _                  | Mi perfil          |
|                                              |                                                                 |                               |                                            |                       |                    |
|                                              |                                                                 |                               |                                            |                       |                    |

Volvemos pues a la ventana de las pestañas de **Opciones de Internet**, clic en "Aceptar" y comprobamos que, al comenzar a escribir una URL/Dirección en la Barra de Direcciones... no aparece la lista desplegable de direcciones anteriormente visitadas.

| 🚰 Google - Microsoft Internet Explorer           |         |                 |            |                 |              |
|--------------------------------------------------|---------|-----------------|------------|-----------------|--------------|
| Archivo Edición Ver Favoritos Herramientas Ayuda |         |                 |            |                 |              |
| 😋 Atrás 🔹 🕥 - 💌 🔰 🚮 🔎 Búsqueda 👷 Favoritos 🧐 🍃   | • 🔮 🗷   | - 📃 🖸           | <u>الل</u> |                 |              |
| Dirección www.opus                               |         |                 |            |                 | ×            |
| Añadir contenido »                               |         |                 |            |                 |              |
| Cont                                             | La Web  | <u>Imágenes</u> | Grupos     | <u>Noticias</u> | <u>más »</u> |
| Google                                           |         |                 |            |                 |              |
| 0                                                | Búsqued | a en Google     | N N        | √oy a Tene      | r Suerte     |

El "Autocompletar" de la barra de direcciones ha sido eliminado, suprimido, ya no funciona. Pero...

Ahora nos encontramos con el siguiente problema ... Cuando hacemos clic en el desplegable de direcciones:

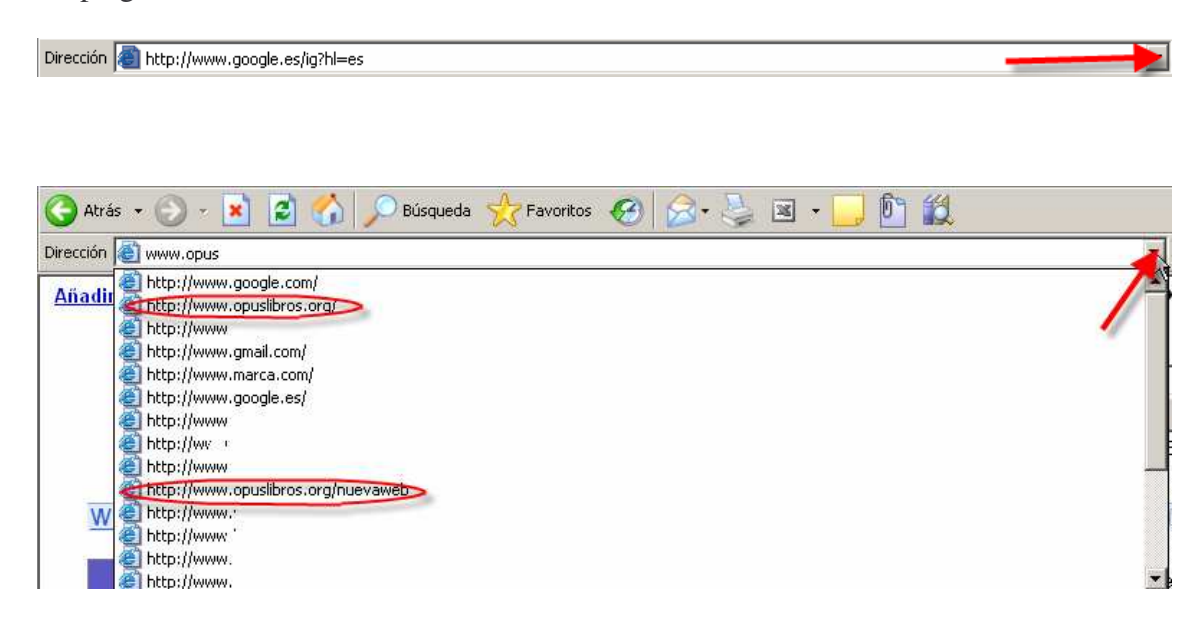

Sigue apareciendo una lista de direcciones absolutas. Como veis, no son las mismas, puesto que cuando el programa auto-completaba, utiliza otras más exactas, página a página, y no la página principal del sitio. En direcciones absolutas de autocompletar, podíamos encontrar <u>http://opuslibros.org/escritos/criticar\_opus\_flavia.htm</u>, y en la lista de desplegables (justo aquí arriba), <u>http://www.marca.com</u>, <u>http://www.opuslibros.org</u>, etc... (Nota: las demás las borré por privacidad... no son cochinadas, no seáis mal pensad@s... Páginas de empleo, páginas personales, mi blog y mis cosas, no quiero darme a conocer por el momento).

Vamos a eliminar dirección por dirección. Hacemos clic en Inicio y seguidamente en Ejecutar.

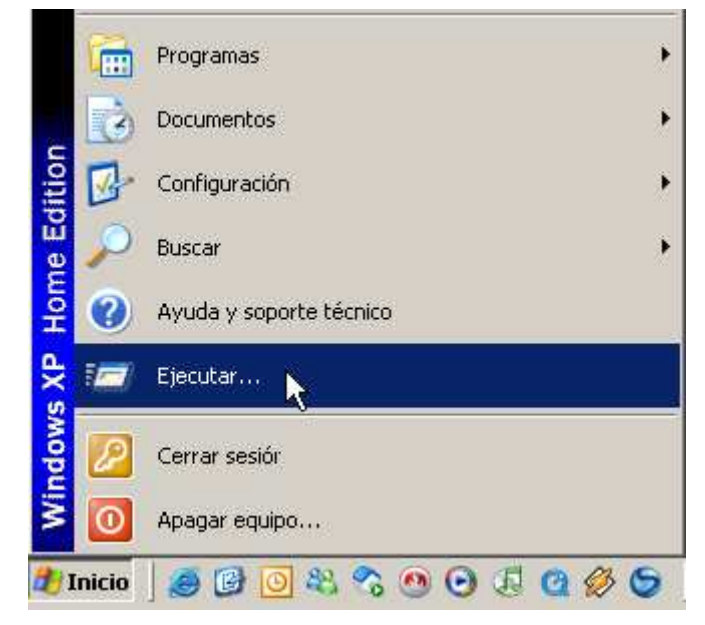

Se abre una ventana en la que escribiremos: **REGEDIT** y hacemos clic en "Aceptar"

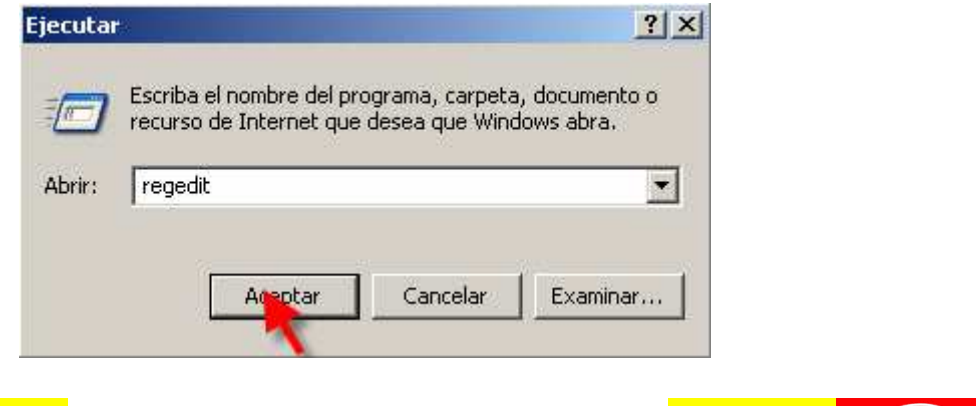

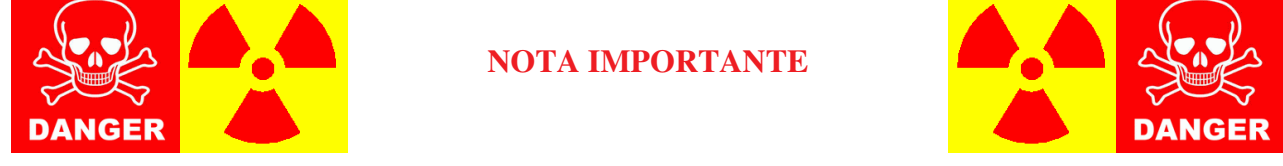

Estamos accediendo al **Registro de Sistema**<sup>3</sup> de Windows, cualquier cambio fuera de lo que se indica en este manual podría ser fatal para el ordenador. Por favor tened algo de ojo y cuidado a la hora de eliminar lo siguiente.

Al ejecutar "Regedit", aparece en pantalla la siguiente ventana:

| 🕵 Editor del Registro              |          |      |       |   |
|------------------------------------|----------|------|-------|---|
| Archivo Edición Ver Favoritos Ayud | a        |      |       |   |
| HING EUCON VER PAYONOS AYUU        | a Nombre | Tipo | Datos |   |
| Mi PC                              |          |      |       | Ľ |

<sup>3</sup> **Registro de Sistema**: Es una base de datos que almacena configuraciones y opciones del Sistema Operativo Windows en sus versiones de 32 y 64 bits y Windows Mobile (Tecnología Centrino). Este Registro, contiene información y configuraciones de todo el hardware, software, usuarios y preferencias de configuración del equipo. Si hacemos algún cambio en la configuración de Inicio – Configuración – Panel de Control, en las asociaciones de ficheros (vinculaciones, comparticiones...), en las politicas de sistema y/o seguridad, o en el software instalado, los cambios quedan reflejados y almacenados en el registro.

Nuestro destino es el siguiente:

## HKEY\_CURRENT\_USER\Software\Microsoft\Internet Explorer\TypedURLs

En principio, parece complicado... pero en definitiva eso de ahí arriba en rojo es la ruta que hemos de seguir hasta llegar a lo que debemos eliminar. Por lo tanto, Vamos haciendo doble clic en la carpeta con el nombre **HKEY\_CURRENT\_USER**, ...

| 🕵 Editor del Registro                                                                 |                    |        |                        |
|---------------------------------------------------------------------------------------|--------------------|--------|------------------------|
| Archivo Edición Ver Favoritos Ayuda                                                   |                    |        |                        |
| 🖂 📕 MIPC                                                                              | Nombre             | Tipo   | Datos                  |
| HKEY_CLASSES_ROOT HKEY_CURRENT_USER HKEY_LOCAL_MACHINE HKEY_USERS HKEY_CURRENT_CONFIG | ) (Predeterminado) | REG_SZ | (valor no establecido) |

Ahora, una vez desplegada la carpeta HKEY\_CURRENT\_USER, toca hacer doble clic en la de **Software (Fig.1)...** Luego desplazamos la barra horizontal hasta encontrar la carpeta de **Microsoft (Fig.2)** y la abrimos... y de ahí, pasamos a la de **Internet Explorer (Fig.3)**.

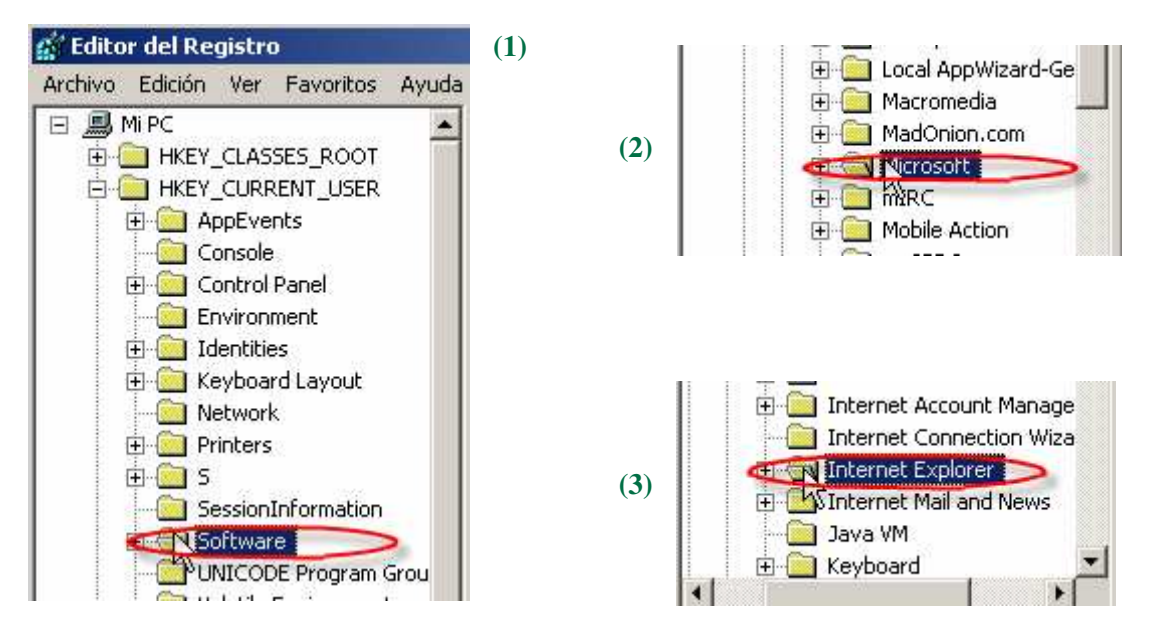

Por último, al hacer doble clic en **TypedURLs**, a la derecha del árbol de directorios, aparece lo siguiente:

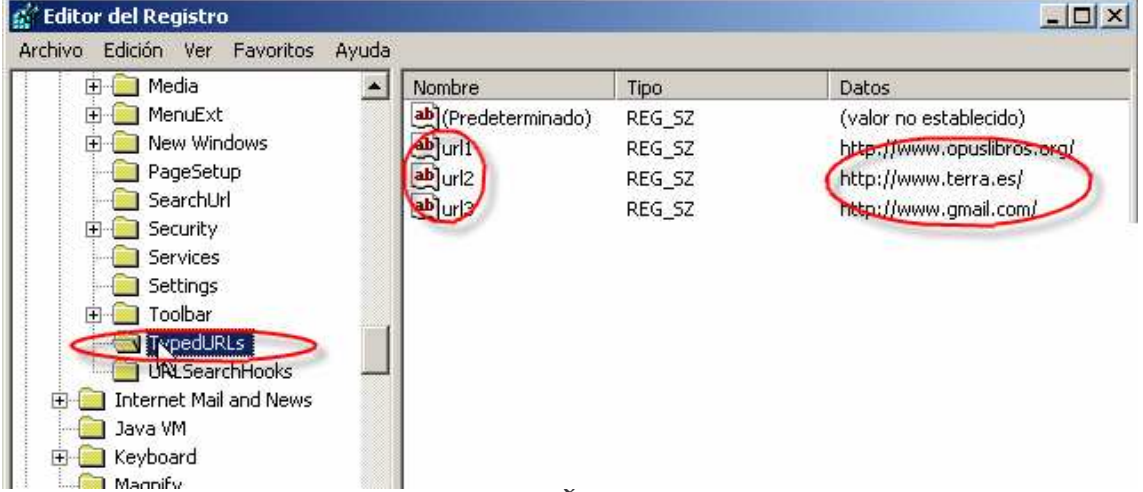

Con el Botón derecho del ratón, sobre cada una de las URL's a eliminar (las que queramos... repito que posiblemente, lo mejor es borrar solo la que nos interesa, y cuanto menos toquemos

el Registro de Sistema, mejor... si se nos va el dedo, se puede armar, y gorda).

| Nombre             | Tipo   | Datos                      |
|--------------------|--------|----------------------------|
| 💩 (Predeterminado) | REG_SZ | (valor no establecido)     |
| ab)url1            | REG_SZ | http://www.opuslibros.org/ |
| <b>a</b> ∰url2√3   | REG_SZ | http://www.terra.es/       |
| að url3            | REG_SZ | http://www.gmail.com/      |

Veremos que las direcciones nos aparecen en el panel de la derecha y con valores de la forma url1,url2, y así sucesivamente.

| Tipo       | Datos                                         |  |
|------------|-----------------------------------------------|--|
| REG_SZ     | (valor no establecido)                        |  |
|            | http://www.opuslibros.org/                    |  |
| s biparios | http://www.terra.es/<br>http://www.gmail.com/ |  |
|            |                                               |  |
|            | http://www. Jrg/                              |  |
| bre        | http://www.google.es/                         |  |
|            | Tipo<br>REG_SZ<br>os binarios<br>bre          |  |

Para eliminar completa la lista, pues basta con eliminar estos valores. Se pueden seleccionar todos a la vez y eliminarlos de una tacada.

| Confirma | r la eliminación de valor 🛛 🔀            | 1 |
|----------|------------------------------------------|---|
|          | ¿Confirma que desea eliminar este valor? |   |
|          | Sí No                                    |   |

Pero puede presentarse la situación en que queremos eliminar, por ejemplo, uno (o dos... en fin, no todos). En este caso, podría pensarse que basta con eliminar el valor correspondiente y ya está... Pues no. Si eliminamos ese valor, veremos que las claves todos los siguientes tampoco aparecen. Eso es porque hay que renombrar las claves url1, etc anteriores para que queden correlativas. Si hay huecos en los números, no aparecen. Por tanto, para eliminar una dirección, hay que eliminar su valor url y renombrar los siguientes para que queden de forma correlativa.

| Nombre             | Tipo   | Datos                  |
|--------------------|--------|------------------------|
| 👲 (Predeterminado) | REG_SZ | (valor no establecido) |
| að jurl2           | REG_SZ | http://www.terra.es/   |
| ա)url3             | REG_SZ | http://www.gmail.com/  |
| aðjurl4            | REG_SZ | http://wwworg/         |
| ա)url5             | REG_SZ | http://www.google.es/  |
|                    |        |                        |

De esta manera, deberíamos hacer clic con el botón derecho del ratón sobre "URL2" y seleccionar la opción "Cambiar Nombre" y escribir url1, url2, url3, url4 ... en ese orden.

| 🚈 Google - Microsoft Internet Explorer                 |    |
|--------------------------------------------------------|----|
| Archivo Edición Ver Favoritos Herramientas Ayuda       |    |
| 🔇 Atrás 🕘 🗸 💽 🐔 🔎 Búsqueda 🤆 Favoritos 🧭 🍰 🍹 📧 🔹 🛄 🕅 🎎 |    |
| Dirección 💩 http://www.google.es/ig?hl=es              | R  |
| A lipedia 🕘 http://www.google.no/                      | W. |
| Allaun @ http://www.eresmas.com/                       |    |
| 🛃 http://www.yahoo.com/                                |    |
| 😂 http://terra.es/                                     |    |

En principio... todo este rollete sonará a complicado, lío, demasiado tiempo... es lógico, y más aún diciéndoos de antemano que la primera, segunda y tercera vez que lo hagáis va a ser un auténtico peñazo... una vez cogido el hábito, se hace en 2 minutitos y no dejáis rastro ni uno de las páginas visitadas con anterioridad. Porque realmente, lo fácil, lo sencillo, lo rápido... es lo que digo en la página 2, borrar Historial, Borrar Cookies... y ale... Pero no es recomendable cuando 10 minutos después va a utilizar alguien el PC, y no va a tener disponibles en la lista desplegable sus páginas más utilizadas, y luego pudiera empezar a hacer preguntas.

Otra cosa a hacer antes de cerrar un PC... es asegurarse (suponiendo que no vamos a borrar el historial completo...), de que no queden "restos" de la página que no deseamos que se vea en el historial haciendo clic en el botón "Historial" de nuestro navegador.

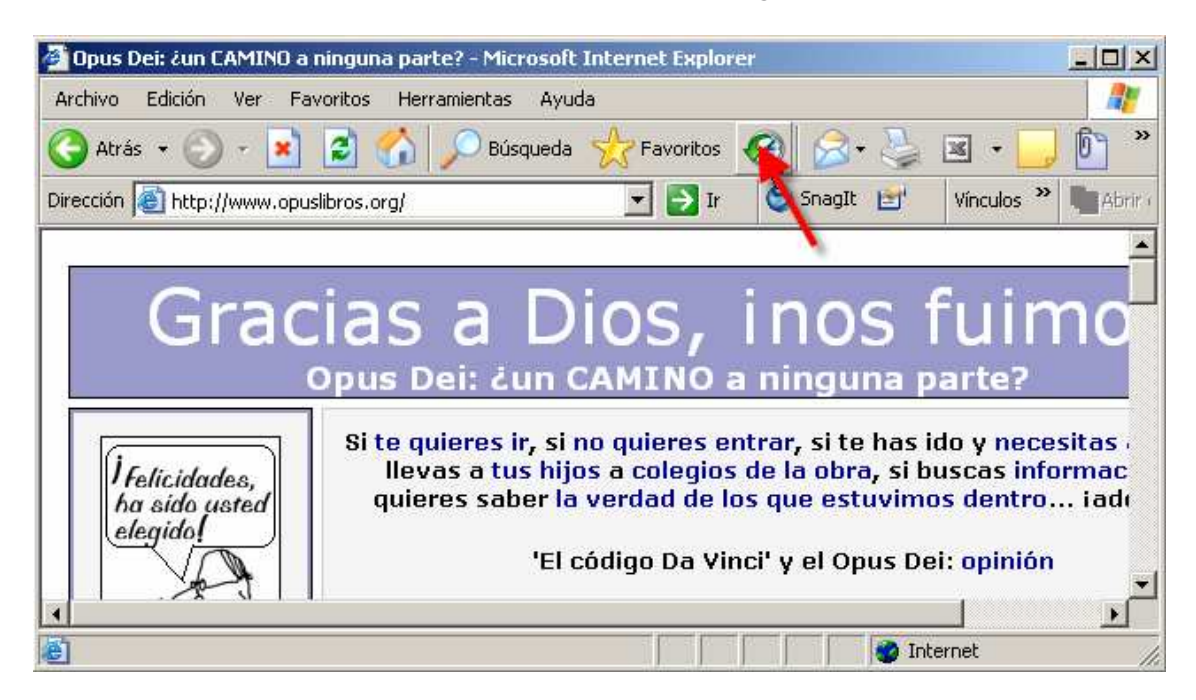

Aparecerá lo siguiente:

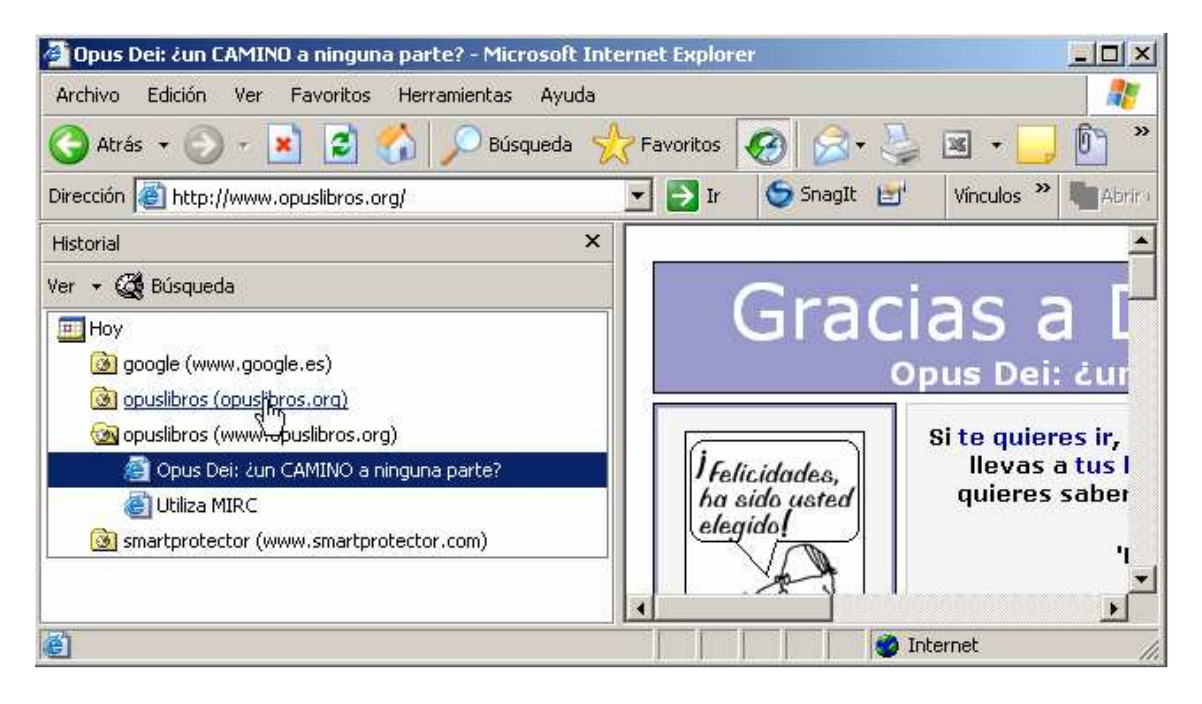

Ahora es cuando debemos seleccionar cada carpeta (grupo de páginas visitadas) y eliminar una a una, haciendo clic con el botón derecho sobre cada una y seleccionando la opción Eliminar. Luego, podemos hacer clic en la parte superior derecha de la ventanita de "Historial" y cerrar el mismo, para que no salga cada vez que abramos una sesión/página en Internet Explorer.

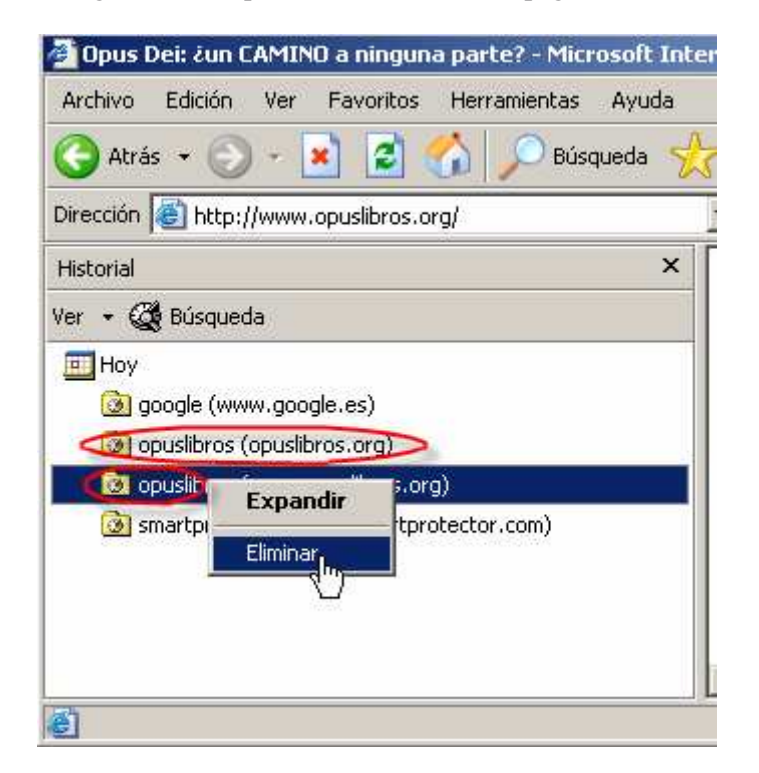

Bueno, amigos, amigas, espero que esto haya sido de alguna ayuda, para todos aquellos que necesiten entrar a la web y tengan problemas con la privacidad de sus acciones. Creo que todos merecemos la oportunidad de leer y visitar webs que nos pueden ayudar, orientar, en muchos aspectos de nuestra vida, y quizá por cositas así que se nos escapan, tener problemas con jefes, directores, "hermanos/as", etc.

Un abrazo a tod@s

Skyman.